Create a non-member profile:

How to register as a non-member:

On the NIAAA Website in the upper right hand corner click on Member's Login/Become a Member

Select the Non Member as your member type

Enter Username (Your Email Address) enter first name, last name and select continue

Select accept this membership and continue

COMPLETE ALL FIELDS WITH RED ASTERISK AND THEN SUBMIT.

Where to find your member number and completed courses:

You will need your member number when you sign in for courses.

On the Membership Portal, select Manage Profile, Information & Settings and Membership Card.

Completed LTI courses are also on the Membership Portal, select Manage Profile, Content & Features and Professional Development. The course transcript can be used to show completed courses for certification.